## 山西省公共资源交易一体化平台电子保函 服务系统应用指南

各市场主体:

根据山西省行政审批服务管理局发布的《加快推进电子保函在公 共资源交易领域建设应用工作方案》(晋审管发[2022]5 号)和《关 于公共资源交易一体化平台电子保函服务系统上线试运行的通知》要 求,临汾市公共资源交易系统已完成与山西省公共资源交易一体化平 台电子保函服务系统的对接工作。现将应用指南公告如下:

一、工程建设招标系统(招标人/招标代理机构)。

1、新建招标项目信息时,在编辑标段信息页面,系统默认担保 形式为"投标保证金"和"投标保函(电子保函、纸质保函)",即所 有新建的项目均可使用投标保证金、电子保函和纸质保函方式进行保 证金递交操作。

| 工程建设交易系统   |        |              |                |              |              | 1019. <b>364年位1</b> | 登录时间: 2022-12-26 10:09:53 | ٥       | ■ 温出         |
|------------|--------|--------------|----------------|--------------|--------------|---------------------|---------------------------|---------|--------------|
| <b>首</b> 页 |        |              |                |              |              |                     | 4                         |         | adda         |
| 招 我的招标 •   | 我的招标   | 招标项目信息 × 编辑  | 招标项目信息 ×       |              |              |                     |                           |         |              |
| 进场交易登记 🗸   | 招标项目   | 信息           |                |              |              |                     | 保存 保存并提到                  | ٤ 🚺     | 系统帮助         |
| 項目信息       |        |              |                |              |              |                     |                           |         |              |
| 招标项目信息     | 1 招标3  | 「本信息」        |                |              |              |                     | (                         |         |              |
| 投标邀请       | 2 招板   | MAXIE-RA     |                |              |              |                     |                           |         | $\sim$       |
|            | 3 标图   | 1 标段基本信息     |                |              |              |                     | f                         | 积存      | ^            |
|            | 0 1015 |              |                |              |              |                     |                           |         |              |
|            | 增加标题   | 项目名称:        |                |              |              |                     |                           |         |              |
|            | 序号     | 项目编号:        |                |              |              |                     |                           |         |              |
|            | 1      | 计划立项批文号:     | 规划许可证号:项目总排    | 投资(万元): 10   |              |                     |                           |         |              |
|            |        | 招标项目名称:      |                |              | 招标项目编号:      |                     |                           |         |              |
|            | 4 附件   | 标段 (包) 编号:   |                |              |              |                     |                           |         | $\sim$       |
|            |        | 标段(包)名称:     |                |              |              |                     |                           |         |              |
|            |        | 资金来源:        | 白筹             |              |              |                     |                           |         |              |
|            |        | 工程专业类型:      | mi E           | ~            | 标段分类:        | 生物函統利用              | ~                         |         |              |
|            |        | 标段(包)建立时间:   | 2022-0 00:00 😁 |              |              |                     |                           |         |              |
|            |        | 标段预算价 (万元) : | 10             | 请填写标段控制价/预算价 | (万元)         |                     |                           |         |              |
|            |        | 评标方式:        | ●电子评标 ○ 纸质评标   | ○ 远程异地评标     |              |                     |                           | HI. 我是4 | ×<br>\$服小龙人! |
|            |        | 担保形式:        | ☑ 投标保证金 ☑ 投标保函 |              | 投标保证金金額(万元): |                     |                           | 有问题请求   | 段将词呐~        |
|            |        | 是否退还利息:      | ●是             |              |              |                     | 1                         | (N)     |              |
|            |        |              |                |              | т ж          |                     |                           | Q.      | ~            |
|            |        |              |                |              |              |                     |                           | ber     |              |

2、投标人使用电子保函的。截标后,招标人/招标代理机构在保函-保函查询页面,点击"查询数量"和"查看保函"按钮查看电子

保函详情。

## 特别提示:

请各招标人/招标代理公司务必在保函-保函查询页面,点击"查看保函"按钮,并在查看保函页面进行保函查询后,再进行开标操作。

| 工性性权又勿示切                                                             |                                                                                                    |                                                                                                    |                                              |                                          |                                                        |                                                                                                    |                                                                                                    |                                                                                                    |
|----------------------------------------------------------------------|----------------------------------------------------------------------------------------------------|----------------------------------------------------------------------------------------------------|----------------------------------------------|------------------------------------------|--------------------------------------------------------|----------------------------------------------------------------------------------------------------|----------------------------------------------------------------------------------------------------|----------------------------------------------------------------------------------------------------|
|                                                                      |                                                                                                    |                                                                                                    |                                              |                                          |                                                        |                                                                                                    |                                                                                                    |                                                                                                    |
| 首页                                                                   |                                                                                                    |                                                                                                    |                                              |                                          |                                                        |                                                                                                    |                                                                                                    | 1.1.1112 141.                                                                                                    |
| R AMPE                                                               | Repaired and a                                                                                                    |                                                                                                    |                                              |                                          |                                                        |                                                                                                    |                                                                                                    |                                                                                                    |
| and set of the set                                                   | Senalizery PARTERING                                                                                                    |                                                                                                    |                                              |                                          |                                                        |                                                                                                    |                                                                                                    |                                                                                                    |
| 进场交易登记 >                                                             | 保函查询 🖂 高级搜索                                                                                                    |                                                                                                    |                                              |                                          |                                                        |                                                                                                    |                                                                                                    | 系统帮助                                                                                                    |
| 預約场地 >                                                               | 请各招标人/招标代理公司务必在保留<br>标取编号: 标款                                                                                                    | 8-保胎童词贞面,点击"童者<br>翻                                                                                                    | 保留"按钮进行保密查询后,再进                              | 打开标操作。                                   |                                                        |                                                                                                    |                                                                                                    | 技業 精空                                                                                                    |
| 招标公告                                                                 |                                                                                                    |                                                                                                    |                                              |                                          |                                                        |                                                                                                    | _                                                                                                    |                                                                                                    |
| 資格預审 >                                                               | 标股编号                                                                                                    | 标段名称                                                                                                    |                                              | 投标保证金递交截止时                               | 间 投标文件递交截止时间                                           | 投标保证金金额(                                                                                                    | (万元) 割                                                                                                    | 象作                                                                                                    |
| 和审计委会                                                                | 1 GC                                                                                                    | 2022                                                                                                    |                                              | 2022-1 09:00                             | 2022-1 09:00                                           | 3.3                                                                                                    | 2                                                                                                    | 自治政策   查看保函                                                                                                    |
| 評価委員会 >                                                              | 2 GC                                                                                                    | 2022                                                                                                    |                                              | 2022-1 10:00                             | 2022-1 10.00                                           | 1.1                                                                                                    |                                                                                                    | 吉治数量   直看保困                                                                                                    |
| 踏砌现场 >                                                               |                                                                                                    | x 0                                                                                                    |                                              |                                          |                                                        |                                                                                                    | 当前显示                                                                                                    | 1-2 祭记录 共 2 祭记录                                                                                                    |
| 招标文件                                                                 |                                                                                                    |                                                                                                    |                                              |                                          |                                                        |                                                                                                    |                                                                                                    |                                                                                                    |
| 招标文件下載记录 >                                                           |                                                                                                    |                                                                                                    |                                              |                                          |                                                        |                                                                                                    |                                                                                                    |                                                                                                    |
| 資格預审文件下載记录                                                           |                                                                                                    |                                                                                                    |                                              |                                          |                                                        |                                                                                                    |                                                                                                    |                                                                                                    |
| 质频记录                                                                 |                                                                                                    |                                                                                                    |                                              |                                          |                                                        |                                                                                                    |                                                                                                    |                                                                                                    |
| 提交控制价公示                                                              |                                                                                                    |                                                                                                    |                                              |                                          |                                                        |                                                                                                    |                                                                                                    |                                                                                                    |
| 保密                                                                   |                                                                                                    |                                                                                                    |                                              |                                          |                                                        |                                                                                                    |                                                                                                    |                                                                                                    |
| 保密查询                                                                 |                                                                                                    |                                                                                                    |                                              |                                          |                                                        |                                                                                                    |                                                                                                    |                                                                                                    |
| URANINA DO                                                           |                                                                                                    |                                                                                                    |                                              |                                          |                                                        |                                                                                                    |                                                                                                    |                                                                                                    |
| <b>升版</b> 2                                                          |                                                                                                    |                                                                                                    |                                              |                                          |                                                        |                                                                                                    |                                                                                                    | ×                                                                                                    |
| 1945                                                                 |                                                                                                    |                                                                                                    |                                              |                                          |                                                        |                                                                                                    | HI,                                                                                                    | , 我是客服小龙人!                                                                                                    |
| 中地設合果                                                                |                                                                                                    |                                                                                                    |                                              |                                          |                                                        |                                                                                                    | -                                                                                                    | Ches                                                                                                    |
| 19985778 2                                                           |                                                                                                    |                                                                                                    |                                              |                                          |                                                        |                                                                                                    | 6                                                                                                    |                                                                                                    |
| UIE3637012020                                                        |                                                                                                    |                                                                                                    |                                              |                                          |                                                        |                                                                                                    | 9                                                                                                    | - And - And |
| THORN                                                                |                                                                                                    |                                                                                                    |                                              |                                          |                                                        |                                                                                                    |                                                                                                    | 10                                                                                                    |
|                                                                      |                                                                                                    |                                                                                                    |                                              |                                          |                                                        |                                                                                                    |                                                                                                    |                                                                                                    |
| 工程建设交易系统                                                             |                                                                                                    |                                                                                                    |                                              |                                          | 欢迎、戴龙澜                                                 | <b>试单位1</b> 登录时间: 202                                                                                                    | 22-12-26 10:12:27                                                                                                    | O F 38                                                                                                    |
| 工程建设交易系统                                                             |                                                                                                    |                                                                                                    |                                              |                                          | 1712. <b>11.4286</b>                                   | <b>试印位1</b> 登录时间:203                                                                                                    | 22-12-26 10:12:27                                                                                                    | • 🕒 道出                                                                                                    |
| 工程建设交易系统                                                             |                                                                                                    |                                                                                                    |                                              |                                          | 1018. <b>10.4286</b>                                   | <b>试单位1</b> 整原时间:202                                                                                                    | 22-12-26 10:12:27                                                                                                    | 0 Ess                                                                                                    |
| 工程建设交易系统                                                             |                                                                                                    |                                                                                                    |                                              |                                          | 1712. <b>10.4246</b>                                   | <b>试体位1                                     </b>                                                                                                    | 22-12-26 10:12:27                                                                                                    | o e as                                                                                                    |
| 工程建设交易系统<br>前 括 我的招标 •                                               | 我的招标 保諾查询 × 查看                                                                                                    | 保函 ×                                                                                                    |                                              |                                          | ine <b>suem</b>                                        | <b>战争位1</b> 整滚时间:207                                                                                                    | 22-12-26 10:12:27                                                                                                    | O E as                                                                                                    |
| 工程建设交易系统<br>前<br>我的招标 •<br>进场交易登记 >                                  | 我的股标 保留查询 × 查看<br>查询保强                                                                                                    | 保通 ×                                                                                                    |                                              |                                          | na. <b>Us</b> an                                       | <b>3004621</b>                                                                                                    | 22-12-26 10:12:27                                                                                                    |                                                                                                    |
| 工程建设交易系统                                                             | 1989日秋                                                                                                    | 保通 ×                                                                                                    |                                              |                                          | nd. <b>Uter</b>                                        | <b>40421 ≌</b> ∰8176;203                                                                                                    | 22-12-26 10-12-27                                                                                                    | 0 E ##                                                                                                    |
|                                                                      | 我的說称         供請責用 × 責有<br>宣询保證           1         标规信息                                                                                                    | 保通 ×                                                                                                    |                                              |                                          | ros, gleba                                             | <b>404(21</b> ∰3889/8; 202                                                                                                    | 22-12-26 10.12-27                                                                                                    | • E ==                                                                                                    |
| 工程建设交易系统<br>派                                                        | 我的說法 保護會選 × 查看<br>查询保强<br>1 标段信息<br>标题句:                                                                                                    | 保造 ×                                                                                                    |                                              |                                          | 202. <b>249</b>                                        | <b>404(21</b> \$258)(8): 202                                                                                                    | 22-12-26 10 12-27                                                                                                    | • E ==                                                                                                    |
| 工程建设交易系统<br>()<br>()<br>()<br>()<br>()<br>()<br>()<br>()<br>()<br>() | 我的招标 保适查询 × 查案<br>查询保强<br>1 标段信息<br>标段编号:<br>标段条称:                                                                                                    | RA ×                                                                                                    |                                              |                                          | ≥2. <b>24</b> m                                        | <b>소주·(21</b> 환호하기에: 202                                                                                                    | 22-12-26 10 12-27                                                                                                    | <ul> <li>D ==</li> <li>A</li> <li>A</li></ul>                                                                                                    |
|                                                                      | 我的記録         與該會內 ×         查看           查询保密         1         新設信息           1         新設信息            565余号:             10年、月空の分析表                                                                                                    | (94) ×                                                                                                    |                                              |                                          | 202. <b>119</b>                                        | <b>dee</b> t <u>esterie</u> : 20                                                                                                    | 22-12-26 10 12:27                                                                                                    | <ul> <li>E an</li> <li>A</li> </ul>                                                                                                    |
|                                                                      | 我的招标         例:约查询 ×         查看           查询保闭         1         标段信息           1         标段信息            场级情号:             场际系统:                                                                                                    | 1965 ×                                                                                                    |                                              |                                          | 702. <b>649</b> 4                                      | <b>denes</b> extensis por                                                                                                    | 22-12-26 10 12:27                                                                                                    |                                                                                                    |
|                                                                      | 我的說称         保護會選 ×         含素           查询保强         1         标段信息           1         标段信息            转动电标:             投标人道文保函列表         一碳直询            保通申请业务受理点水号                                                                                                    | ₩函 ×<br>●                                                                                                    | ESRUPTS                                      | 92 <b>4</b> 5                            | 102. <b>44</b><br>92<br>92<br>43<br>52<br>52           | <b>40041</b> (1939日前: 202<br>第項状态:                                                                                                    | 22-12-26 10 12:27                                                                                                    | <ul> <li>E as</li> <li></li></ul>                                                                                                    |
|                                                                      | 我的回报         保護會選 ×         含者           查询保强         1         标段信息           1         标段信息                                                                                                    | × 6.99<br>3829<br>10920                                                                                                    | -<br>1950月15日<br>51                          | <b>疾送季</b> 号                             | ○○ 載載編<br>保通申準失敗態因                                     | 40041 (1939日号: 203<br>9日日 - 203<br>9日日 - 203<br>9日日 - 203<br>9日日 - 203<br>9日日 - 203<br>9日日 - 203<br>9日<br>9日 - 203<br>9日<br>9日 - 203<br>9日<br>9日<br>9日<br>9日<br>1<br>9日<br>1<br>9日<br>1<br>9日<br>1<br>9日<br>1<br>9日<br>1                                                                                                    | 22-12-26 16:12:27                                                                                                    | <ul> <li>日本部</li> <li>金融平台</li> <li>山西市主部部方…</li> </ul>                                                                                                    |
|                                                                      | 第3991888                                                                                                    | 保護 ×<br>単位名称<br>第65年度1<br>第65年度1                                                                                                    | 45050409(15)<br>91<br>91                     | g通申号<br>2022-A04-ZTB-A1 <sup>™</sup> →BH | 如道, <b>以外的</b><br>算道中满头观想因                             | 2011日 1011日<br>- 2011日<br>- 2011                                                                                                    | 22-10-26-10-12.27                                                                                                    | <ul> <li>・ 通知</li> <li>・ 通知</li>     &lt;</ul>                                                                                                    |
| 11日2世设交易系统                                                           | 第009回転                                                                                                    | × 6.97                                                                                                    | 18591/5/153<br>91<br>91<br>91                | 保道帝号<br>2022-404-2715-41                 | 100. <b>以他的</b><br>保证中请失政期因                            | 444421 201518141: 202<br>(交通)状态<br>単連り<br>単連り<br>単連り                                                                                                    | 22-12-26-16-12-27                                                                                                    | <ul> <li>重要</li> <li>重要</li> <li></li></ul>                                                                                                    |
|                                                                      | 第100118時 例は自由 × 自有<br>雪山均保語     1 标段信息     1 标段信息     日 标段信息     日 标段信息     日 标段信息     日 标段信息     日 标段信息     日 标复数等:     日 标复数等:     日 标复数等:     日 标复数等:     日 标复数等:     日 香菇目の     日 香菇目の     日  | (9)通 × 第位25年8:<br>第位25年8:<br>第55年9(2):<br>第55年9(2):<br>第55年9(2):<br>第55年9(2):<br>第1 (4) 第1 (4) 第4                                                                                                    | 田田和山内で第<br>91<br>91<br>91<br>91              | 序进年5<br>2022-A04-2TD-A1<br>              | 102. <b>44</b><br>92:中波大政府因                            | 40441 (2500日日): 203<br>第回状态<br>単成中<br>単満直1<br>単成中                                                                                                    | 22-12-26-10-12-27                                                                                                    | <ul> <li>・</li> <li>・</li></ul>                                                                                                    |
|                                                                      | 30001018      9000010 × 2 名<br>査 街田保田                                                                                                    | (Pedi ×<br>中国)<br>中国(中国)<br>中国(中国)<br>中国(中国)<br>中国(中国)<br>中国(中国)<br>中国)<br>中国(中国)<br>中国)<br>(<br>日)<br>(<br>日)<br>(<br>日)<br>(<br>日)<br>(<br>日)<br>(<br>日)<br>(<br>日)<br>(                                                                                                    | 相知和以内(石)<br>91<br>91<br>91<br>91<br>91<br>91 | 序运举号<br>2022-404-2715-A1 ~ )-8H          | ○2. 載載編<br>保道中満先改進因                                    | 400日 (1993日日) 203<br>(1993日日) 203<br>(1993)<br>(1993日日) 203<br>(1993)<br>(1993)<br>(1                                                                                                    | 22-12-26-16-12-27                                                                                                    | 企業出<br>金服平台<br>山田町金銀祭寺<br>山町町金銀祭寺<br>山町町金銀祭寺<br>山町町金銀祭寺<br>山田町金銀祭寺<br>山田町金銀祭寺<br>山田町金銀祭寺                                                                                                    |
|                                                                      | 第35月20日         第35月2日日         第35月2日日           宣询保密         1         555月5日           1         555月5日         555月5日           1         555月5日         555月5日           1         555月5日         555月5日           1         555月5日         555月5日           1         555月5日         555月5日           1         555月5日         555月5日           2         565443930411850         3           3         656602108524         10           10         10         10                                                                                                    | (税約 ×<br>単位合称<br>第500年位1<br>第500年位1<br>第500年位2<br>第500年位2<br>第500年位2<br>第500年位1<br>第500年位2<br>第500年位1<br>第500年位1<br>第500年<br>第500年位1<br>第500年<br>第500年          | 相応的な内であ<br>91<br>91<br>91<br>91<br>91        | 유選舉号<br>2022-A64-ZTB-A1 ( ) - BH         | 如道, 截截端<br>荷道中满大观想因                                    | 2013日日 2013日日 2013<br>                                                                                                    | 2010-2010-0227<br>中<br>一<br>一<br>一<br>一<br>一<br>一<br>一<br>一<br>一<br>一<br>一<br>一<br>一                                                                                                    | 企業報告                                                                                                    |
|                                                                      | 1 5009日秋 943直向 × 直信<br>宣询(保証<br>1 552億年<br>日本の名称:<br>投稿人道文保証列表 一録宣向<br>保証申報注券支援加水号<br>1 66444393041966<br>3 6666021089204<br>10 ア 第                                                                                                    | × 8.97<br>378229<br>378229<br>−                                                                                                    | 相応30.05/153<br>91<br>91<br>91<br>91          | 保道帝号<br>2022-404-2715-41 → 8H            | 100、 <b>以外</b><br>第週中週大吃街区                             | 44421 (251814): 203<br>(安正)状态。<br>●正<br>●正<br>●正<br>●<br>二<br>●<br>二<br>●<br>二<br>●<br>二<br>●<br>二<br>●<br>二<br>(251814): 203<br>(251814): 203<br>(251814):                                                                                                    | 23-03-04-04-02-27<br>御作<br>第四<br>第四<br>第四<br>第四<br>第四<br>第四<br>第四<br>第四<br>第四<br>第四<br>第四<br>第四<br>第四                                                                                                    | 企業平台<br>山西省主義務務务<br>山西省主義務務务<br>山西省主義務務务<br>山西省主義務務务<br>山西省主義務務务                                                                                                    |
|                                                                      | 第約的時時 例始直接 × 直看<br>雪街保信     1 标段信息     1 标段信息     日本の名称で、<br>日本の名称で、<br>日本の名称での名称で、<br>日本の名称での名称での名称での名称での名称での名称での名称での名称での名称での名称で                                                                                                    | 1926 ×<br>910258<br>910268<br>910268<br>91020 | 田(51)(15)(55)<br>91<br>91<br>91              | <b>乐运中</b> 号<br>2022-A04-2TD-A1<br>→ BH  | 102. <b>44</b><br>92.中美大政府区                            | 40441 (1939日日): 203<br>(1949年)<br>(1949年)<br>(194955555555555555555555555555555555555                                                                                                    | 22-12-54-16-12-27<br>単位<br>第29<br>第29<br>第<br>第<br>第<br>第<br>第<br>第<br>第<br>第<br>第<br>第<br>第<br>第 | 全 運用                                                                                                    |
|                                                                      | Statistics (学校会会) × 全部<br>当内保密      I 所現在意      Kの第号:      Kの参称:      技術人道之保密列表 現金询      保密申請止务支援意水等      G444595041160      S 656002108204      10      W                                                                                                    | (942) ×<br>942540<br>9425400<br>942540<br>9425400<br>9425400<br>9425400<br>9425400<br>9425400<br>9425400<br>9425400<br>9425400<br>9425400<br>9425400<br>9425400<br>9425400<br>9425400<br>94254000<br>94254000<br>9425400000000000000000000000000000000000                                                                                                    | ERRUS/CE<br>91<br>91<br>91<br>91<br>91       | 保道舉号<br>2022-404-271B-A1 。               | 2023、截截34<br>第421年第4333283                             | 4年4日 (1993日日): 203<br>(1993日日): 203<br>(1993)(1993)(19                                                                                                    | 22-12-26-16-12-27<br>重用<br>重用<br>電理<br>電理<br>電理<br>電理<br>電理<br>電理<br>電理<br>電理<br>電理<br>電理                                                                                                    | 企業出<br>金服平台<br>山田智金級原务<br>山田智金銀原务<br>山田智金銀原务<br>山田智金銀原务<br>山田智金銀原务<br>山田智金銀原务<br>山田智金銀原子<br>山田智金銀原子<br>山田智金銀原子<br>山田智金銀原子<br>山田智金銀原子<br>山田智金銀原子<br>山田智金銀原子<br>山田智金銀原子<br>山田智金銀原子<br>山田智金銀原子<br>山田智金銀原子<br>山田智金銀原子<br>山田智金銀原子<br>山田智金銀原子<br>山田智金銀原子<br>山田智金銀原子<br>山田智金銀原子<br>山田智金銀原子<br>山田智金銀原子                                                                                                    |
|                                                                      | 田田田田田                                                                                                    | × 1097<br>× 1097<br>× 10  | 但50%MQ代码<br>91<br>91<br>91<br>91<br>91       | 保選舉号<br>2022-404-2715-41 — )-6H          | ○○、 截載編<br>保道中満失敗原因                                    | 2013日日 2013日日 2013<br>(現成状态)<br>単語ゆ<br>単語ゆ<br>単語ゆ<br>単語ゆ                                                                                                    | 22-02-05-06-00-227<br>単位<br>第四<br>第四<br>第四<br>第四<br>第四<br>第四<br>第四<br>第四<br>第四<br>第四                                                                                                    |                                                                                                    |
|                                                                      | 30093086                                                                                                    | × 8.97                                                                                                    | 相応30.05/15月<br>91<br>91<br>91<br>91          | 保道帝号<br>2022-404-2715-41 → 8H            | 100、《杜林<br>外进中美大地图3                                    | 44421 (251814): 203<br>(安正)状态。<br>●正の<br>●正の<br>●正の<br>●正の<br>●正の<br>●正の<br>●正の<br>(1518)<br>(1518) | 22.52.54.96 19.227                                                                                                    |                                                                                                    |
|                                                                      | 30031016      9020自初 × 2 名<br>書 前保護      1     165月信息      105月信息      105月信息      105月信息      105月信息      105月信息      105月信息      105月信息      10      10      10      10      10      10      10      10      10      10      10      10      10      10      10      10      10      10      10      10      10      10      10      10      10      10      10      10      10      10      10      10      10      10      10      10      10      10      10      10      10      10      10      10      10      10      10      10      10      10      10      10      10      10      10      10      10      10      10      10      10      10      10      10      10      10      10      10      10      10      10      10      10      10      10      10      10      10      10      10      10      10      10      10      10      10      10      10      10      10      10      10      10      10      10      10      10      10      10      10      10      10      10      10      10      10      10      10      10      10      10      10      10      10      10      10      10      10      10      10      10      10      10      10      10      10      10      10      10      10      10      10      10      10      10      10      10      10      10      10      10      10      10      10      10      10      10      10      10      10      10      10      10      10      10      10      10      10      10      10      10      10      10      10      10      10      10      10      10      10      10      10      10      10      10      10      10      10      10      10      10      10      10      10      10      10      10      10      10      10      10      10      10      10      10      10      10      10      10      10      10      10      10      10      10      10      10      10      10      10      10      10      10      10      10      10      10      10      10      10      10      10      10      10      10      10      10      10      10      10      10      10      10      10      10      10      10      10 | With         ×           With         ×                                                                                                    | 田(FR)(NG)(大石)<br>91<br>91<br>4日 1 月 0        | <b>保运申号</b><br>2022-A04-2TIS-A1<br>→ BH  | 102. 444<br>992.中美大大大大大大大大大大大大大大大大大大大大大大大大大大大大大大大大大大大大 | 44441 (25881416): 203<br>第四状态<br>电压中<br>电压电<br>电压中<br>电压中                                                                                                    | 22-12-24-16-12-27<br>単作<br>売均<br>売切<br>売助<br>一番前<br>下紙<br>売功<br>単作<br>売切<br>一番前<br>下紙<br>一番前<br>一番前<br>一番前<br>一番前<br>一番前<br>一番前<br>一番前<br>一番前                                                                                                    | <ul> <li>・</li> <li>・</li></ul>                                                                                                    |

3、电子保函额度释放。

招标人/招标代理机构,对已完成评审的标段,应及时释放使用 电子保函的投标人的保函额度,在保函-保函释放页面,点击"保函 释放"按钮进行释放。

| 工程建设交易系统                                |            |                  |         |              | <b>双梁、梁龙鹏战甲位</b> 1 | 登录时间: 2022-12-2 | 6 10:12:27 🛛 🔅 | ■ 温出       |
|-----------------------------------------|------------|------------------|---------|--------------|--------------------|-----------------|----------------|------------|
| 首页                                      |            |                  |         |              |                    |                 | 11-            |            |
| 招 我的招标。                                 | 我的招标 保函释的  | ά ×              |         |              |                    |                 |                |            |
| 进场交易登记 >                                | 保函释放 🖂 高级组 | 安赤               |         |              |                    |                 |                | 系统帮助       |
| 預約场地         >           招标公告         > | 核投稿号       | 588R             |         |              |                    | _               | 按索             | *2         |
| 资格预审                                    | 标段编号       | 标段名称             | 投标保证:   | 全递交截止时间 投标文件 | 牛递交截止时间 扮          | 标保证金金额 (万元)     | <b>操作</b>      |            |
| 和市理委会 >                                 | 1 (        | 21               | 2022-10 | J9:00 2022-1 | 09:00 3:           | 3 (             | 彩色释放           |            |
| 评标委员会 >                                 | 2 (        | 2                | 2022-10 | 10:00 2022-1 | 10:00 1.           |                 | 和新校            |            |
| 結勘現场                                    |            | 1 State BI 1 页 0 |         |              |                    |                 | 当虧显示 1 - 2 š   | 记录 共 2 条记录 |
| 招标又件 >                                  |            |                  |         |              |                    |                 |                |            |
| And A construction of the second second |            |                  |         |              |                    |                 |                |            |
| REALIZED IN CONTRACTOR                  |            |                  |         |              |                    |                 |                |            |
| 提交控制价公示 >                               |            |                  |         |              |                    |                 |                |            |
| 保函 🗸                                    |            |                  |         |              |                    |                 |                |            |
| 保弱查询                                    |            |                  |         |              |                    |                 |                |            |
| 保函释放                                    |            |                  |         |              |                    |                 |                |            |
| 开稿 >                                    |            |                  |         |              |                    |                 |                |            |
| 9946 >                                  |            |                  |         |              |                    |                 | HI, 我别         | 客服小龙人!     |
| 中标结果                                    |            |                  |         |              |                    |                 | 有问题读           | 包找咨询哦~     |
| 招标异常 >                                  |            |                  |         |              |                    |                 | 6              |            |
| 山西省评价系统                                 |            |                  |         |              |                    |                 | 99             |            |
| 工程銀編                                    |            |                  |         |              |                    |                 | G.P            |            |

二、工程建设投标系统(投标人)。

1、在保函-申请保函页面,点击项目右侧的"申请(查询)保函"
 按钮,根据提示信息跳转至"山西省公共资源交易一体化平台电子保函服务系统"后进行操作。

| 工程建设交易系统             |                     |                        |       | 欢迎。 <b>筑地测动华</b> 位1 | 登录时间:2023-04-28 10:46:20 🔅 📑 温出 |
|----------------------|---------------------|------------------------|-------|---------------------|---------------------------------|
| <b>於</b><br>前页       |                     |                        |       |                     |                                 |
| 投 我的投标。              | 我的投标 申请保函 ×         |                        |       |                     |                                 |
| 投标邀请 >               | 申请保函 🖃 高级搜索         |                        |       |                     | 展 系统帮助                          |
| 資格預审 > (             | 初始後日: 約             | 理念称:                   |       |                     | 指索 消灾                           |
| 資格預审申请 >             |                     |                        |       |                     |                                 |
| 国初現场通知 →<br>工作のにすね → | 标段编号                | 标段名称                   | 截止时间  | 确认状态                | 操作                              |
| P \$2/E395.XTF 2     | 1 GC141             |                        | 20:   | 未确认                 | 申請 (置词) 保倍                      |
| 投标保证金                | 2 GC141             |                        | 21    | 未确认                 | 中請(賣肉)保商                        |
| 保函 🗸                 | 3 GC141             |                        | . 20. | 未确认                 | 申請 (查询) 保商                      |
| 申请保函                 | 4 GC141             |                        | 20.   | 未确认                 | 申請 (查询) 保函                      |
| 設标 >                 | 5 GC141             |                        | 20'   | 未确认                 | 申请(查询)保函                        |
| 开标 >                 | 5 V H 4 D H 1 2 3 4 | 5 6 7 8 9 10 跳時到 1 页 0 |       |                     | 当前显示 1-5 多记录 共 279 多记录          |
| 评标 >                 |                     |                        |       |                     |                                 |
| 中标结果                 |                     |                        |       |                     |                                 |
| 山西會评价系统 >            |                     |                        |       |                     |                                 |
| 工程限院                 |                     |                        |       |                     | ×                               |
| 指标信息查问 >             |                     |                        |       |                     | Hi, 我是客服小龙人!<br>有问题者点我咨询地~      |
|                      |                     |                        |       |                     | 談活 Windows                      |

## 三、工程建设开标系统(招标人/招标代理机构)。

招标人/招标代理机构在开标系统-开启标书-开启网上标书(远程解密)页面,点击右上角的"电子保函名单"按钮,对申请成功且

递交电子保函的投标人进行查看。

|    |                    |         |                          |         |                        |                |               |    | анн 🗳анандаа 🛔 | ■ 988 <b>×</b> 888 × × |
|----|--------------------|---------|--------------------------|---------|------------------------|----------------|---------------|----|----------------|------------------------|
| 序号 | 授标单位组织机构代码         | 疫标单位    | <b>授标报价(万元)</b>          | 工期(日历天) | 质量目标                   | 密封備及           | 技术标<br>已是入 来自 | 厳标 | 最存假因           |                        |
| 1  | 91130205915813309# | 临汾期试单位一 | 99                       | 0       | 合格                     |                | √ 网站          |    |                |                        |
| 2  | 91610131726303414A | 就龙狮式单位1 | 90                       | 365     | 会幅                     | Ø              | -/ 网站         |    |                |                        |
|    |                    |         | ●封史品称: 2022<br>序号<br>● 2 | 900     | (後—社会理用<br>91330059158 | (f.6)<br>3309F |               |    |                |                        |

## 四、工程建设评标系统(招标人/招标代理机构、评标专家)。

招标人/招标代理机构和评审专家在评标系统相应页面,点击菜 单栏中的"电子保函名单"按钮对成功申请且递交电子保函的投标人 进行查看。

招标人/招标代理机构页面:

| 手标工作流程                                                                                                    | «    | 下达证标命令                 |                       | - L            |                             |          |       | 小型板 × 米i |
|----------------------------------------------------------------------------------------------------|------|------------------------|-----------------------|----------------|-----------------------------|----------|-------|----------|
| ▶ 评标控制                                                                                                    |      |                        |                       |                |                             |          |       |          |
| <ul> <li>&gt; 设置评委</li> <li>&gt; 下达评标命令</li> <li>&gt; 宣看评标进度</li> <li>&gt; 工程状态管理</li> </ul>                   |      | <b>译称中</b><br>下述开始评师命令 | 發作说明:<br>1、加東所有评委都已書筆 | <b>1</b> 7852# | X                           |          | - 0 X |          |
| → 装柱外車                                                                                                    | ۲    |                        |                       |                |                             |          |       |          |
| > 壹看自动检查结果<br>> 评审汇总                                                                                           |      |                        |                       | 标投编号:          | CHERODOWNOCH-CORON          |          | 保存本地  |          |
| <b>→</b> 定性                                                                                                    | 8    |                        |                       | 标段名称:          | 20220928-c+shi-188-001(3标段) |          | ]     |          |
| > 评审汇总                                                                                                    |      |                        |                       |                |                             |          |       |          |
| 2 定量                                                                                                    | *    |                        |                       | 17             | 5 公司名称<br>在沿路式单位            | 統一社会信用代码 |       |          |
| > 评分汇总                                                                                                    |      |                        |                       |                | Second and the              |          |       |          |
| 全里价格开节                                                                                                    |      |                        |                       |                |                             |          |       |          |
| > 评分汇总                                                                                                    |      |                        |                       |                |                             |          |       |          |
| <b>学</b> 计审汇总                                                                                                  | ۲    |                        |                       |                |                             |          |       |          |
| > 许林汇总                                                                                                    |      |                        |                       |                |                             |          |       |          |
| 🗇 计标报表                                                                                                    | (\$) |                        |                       |                |                             |          |       |          |
| > 评标报告                                                                                                    |      |                        |                       |                |                             |          |       |          |
| 评标结束                                                                                                    | ۲    |                        |                       |                |                             |          |       |          |
| the second second second second second second second second second second second second second second second s |      |                        |                       |                |                             |          |       |          |

评标专家页面:

|                                                                               | _ |                                               |       |          |                                                                                          |       | ◎ 下一阶段: 清标译审->译审结果      |
|-------------------------------------------------------------------------------|---|-----------------------------------------------|-------|----------|------------------------------------------------------------------------------------------|-------|-------------------------|
| 计标工作流程<br>计有标评审<br>> 查看自动检查结果                                                 | * | 译曲<br>投标单位名称:                                 |       | 重抗       |                                                                                          |       | 金都会格 □ 阿洛型 ①主从型 ③钢板 × 关 |
| <ul> <li>→ 守市</li> <li>→ 守市結果</li> <li>→ 守市ご总</li> </ul>                      |   | 序号 評単因素<br>回1 協労期試単位-                         | www.a | 是否合格 不   | (15月7月)<br>■ @@2.年                                                                       | - 0 X |                         |
| <b>9</b> 2 H                                                                  | ۲ | <ul> <li>1 請称评單</li> <li>2 就发明试单位1</li> </ul> | 通信注册  | -1815/4- |                                                                                          |       |                         |
| > 译审<br>> 译审结果<br>> 译审征总                                                      |   | L1 酒标评审                                       | 青标评审  | -请选择-    | <ul> <li>(新見編号: 5#11600050035031030</li> <li>(新見名称: 2022003-veaki-18F-001(新設)</li> </ul> | 保存本地  |                         |
| 東安里                                                                           | ۲ |                                               |       |          |                                                                                          |       |                         |
| <ul> <li>&gt;&gt; 评分</li> <li>&gt;&gt; 评分结果</li> <li>&gt;&gt; 评分汇总</li> </ul> |   |                                               |       |          |                                                                                          |       |                         |
| 🚽 定量价格环节                                                                      | ۲ |                                               |       |          |                                                                                          |       |                         |
| > 译分<br>> 译分结果<br>> 译分红感                                                      |   |                                               |       |          |                                                                                          |       |                         |
| <b>学</b> 评审汇总                                                                 | ۲ |                                               |       |          |                                                                                          |       |                         |
| → 讲标汇总                                                                        |   |                                               |       |          |                                                                                          |       |                         |
| 🗇 评标报表                                                                        | ۲ |                                               |       |          |                                                                                          |       |                         |
| > 计标报告                                                                        |   |                                               |       |          |                                                                                          |       |                         |
|                                                                               |   |                                               |       |          |                                                                                          |       |                         |

2023年04月27日